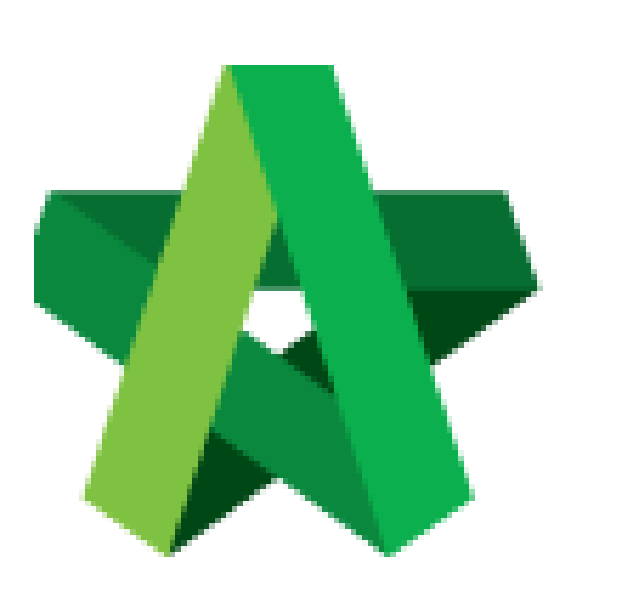

## Activate Tender Resubmission

For Admin User

Powered by:

# *<b>ЮРск*

#### GLOBAL PCK SOLUTIONS SDN BHD (973124-T)

3-2 Jalan SU 1E, Persiaran Sering Ukay 1 Sering Ukay, 68000 Ampang, Selangor, Malaysia Tel :+603-41623698 Fax :+603-41622698 Email: info@pck.com.my Website: www.BuildSpace.my

(BuildSpace Version 2.3) Last updated: 13/10/2020

### Activate Tender Resubmission

1. Login to **BuildSpace eProject** system and open a project. Click at **"Tendering"** and click **"Open Tender**" menu and then click at **"Tender**".

| 1  |               |   | Open Tender Listing   |           |                              |     |                     |    |          |              |      |
|----|---------------|---|-----------------------|-----------|------------------------------|-----|---------------------|----|----------|--------------|------|
| æ  |               | • | ۹                     |           |                              |     |                     |    |          |              |      |
| -2 |               | • | No 🔺                  | Reference | \$<br>No. of Submitted Tende | ¢ . | Closing Date        | \$ | Verifier | \$<br>Status | \$   |
| Þ  | Tendering     |   | 1                     | Tender    | 2                            |     | 02-Jul-2020 5:00 AM | _  | View Log | Opened       |      |
|    |               |   | Showing 1 to 1 of 1 e | ntries    |                              |     |                     |    |          | Previous 1   | Next |
|    | 👷 Open Tender |   |                       |           |                              |     |                     |    |          |              |      |
|    |               |   |                       |           |                              |     |                     |    |          |              |      |

#### 2. Click "Action(s)", then click "Tender Resubmission".

| ne >                                         | Cada | ngan Membina Rumah 50 Unit di Lot 1230 > Open Tender > Te | nder                |               |          |                      |          | Closed 1                             |  |
|----------------------------------------------|------|-----------------------------------------------------------|---------------------|---------------|----------|----------------------|----------|--------------------------------------|--|
| Tenderer Rates Closed at 02-Jul-2020 5:00 AM |      |                                                           |                     |               |          |                      |          |                                      |  |
| enderer Rate                                 |      | Tenderer                                                  | Submitted Date      | Base Tender   |          | Tender Alternative A |          | Sync to BuildSpace                   |  |
|                                              |      |                                                           | Not Culture its d   | Amount (RM)   | Month(s) | Amount (RM)          | Month(s) | Award Recommendation                 |  |
| )                                            | 1    | HOLDING SDN BHD                                           | NOL SUBMITTED       |               | 12       |                      | U        | Post Contract                        |  |
| )                                            | 2    | Buildspace Contractor 1                                   | 03-Jul-2020 3:41 AM | 12,690,455.00 | 12       | 12,690,455.00        | 0        | Tender Validity Period (Not Specifie |  |
| 2                                            | 3    | Buildspace Contractor 2                                   | 03-Jul-2020 3:47 AM | 4,338,248.00  | 12       | 4,338,248.00         | 0        |                                      |  |

3. You can select verifier to activate tender resubmission (Optional). After that, click "Submit".

| pply Tender Resubmission for Tender                  |             |
|------------------------------------------------------|-------------|
| Celart Varifiare                                     |             |
| None Click here to select which person as a verifier | +           |
| None<br>Sky Puildenace                               |             |
| Chien Zen                                            |             |
| Muhammad Asyrul                                      |             |
| Nor Fatin Izzati Binti Yusop                         | Submit Back |
| General Manager - Sky3                               |             |
| Stall I<br>Mr Sanchuny 2                             |             |

Note: Once activated tender resubmission, the project status will change to "List of Tenderer" stage.